## **HOW TO SUBMIT A REQUEST FOR TECHNOLOGY SUPPORT**

1) Click the Track it 2019 Icon on your Desktop

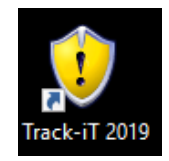

2) Click Log in using your Windows Account

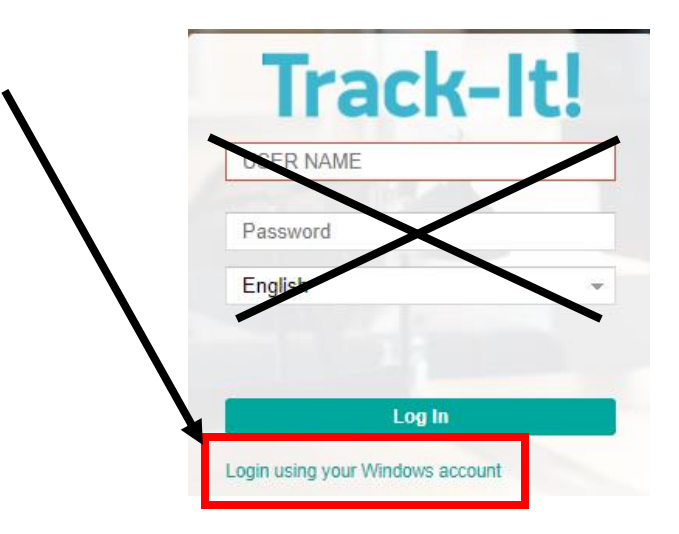

3) Click Create New Ticket

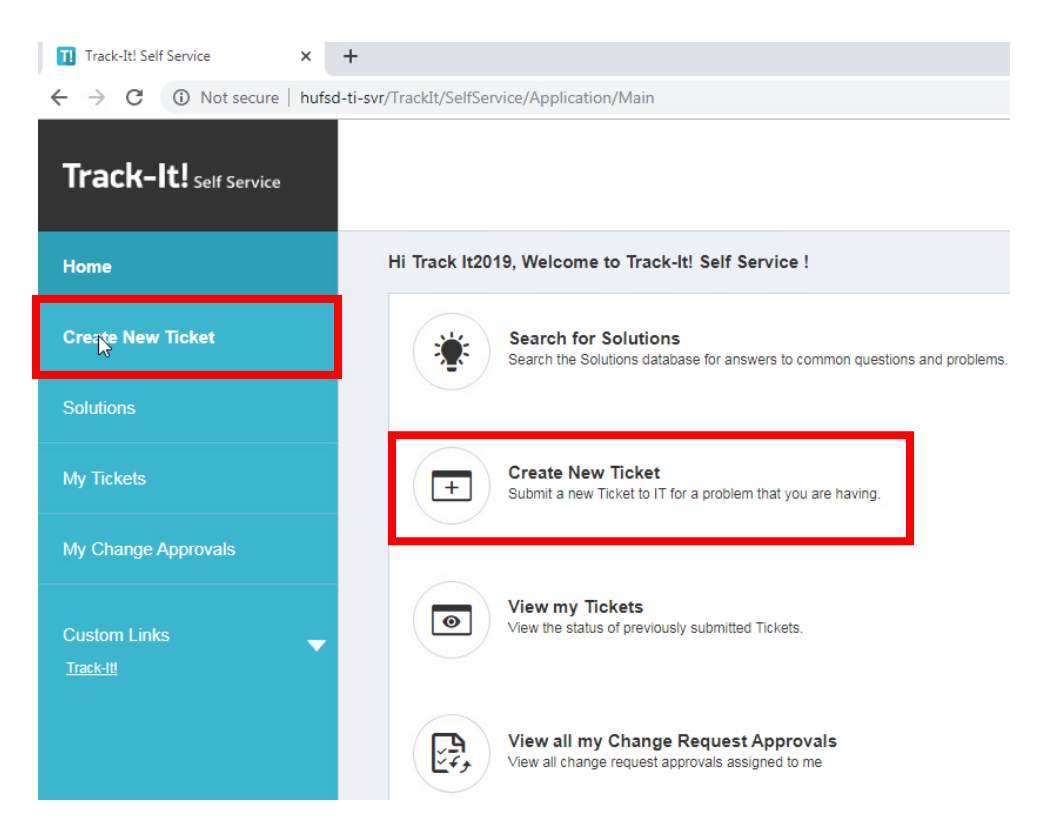

- 4) Mandatory fields to be entered are:
  - Summary Enter a brief (2-3 word) description of issue/need
  - Note Enter a full description of the issue/need
  - Call Back Number In this dialog box, please enter your location, (building / room number), instead of a phone number.

| Huntington Union Free School Di 🗙 +                                     |                            |                            |                    |          |                   |                      |                         |                      |
|-------------------------------------------------------------------------|----------------------------|----------------------------|--------------------|----------|-------------------|----------------------|-------------------------|----------------------|
| ← → C (③ Not secure   hufsd-ti-svr/TrackIt/SelfService/Application/Main |                            |                            |                    |          |                   |                      |                         |                      |
| 🗰 Apps 🕒 Optimum 🖬 Yahoo Mail                                           | S HUFSD                    | HSBC                       | BoardDocs          | Newsday  | P Login   PayFlex | Get Driving Directio | eso eSchoolData - login | 🎒 Property Tax Recor |
| Track-It! Self Service                                                  |                            |                            |                    |          |                   |                      |                         | <b>&gt; 0 1</b>      |
| Home                                                                    |                            |                            |                    |          |                   |                      |                         |                      |
| Create New Ticket                                                       |                            | New Ticket Common Requests |                    |          |                   |                      |                         |                      |
| Solutions                                                               |                            | Summary                    | *                  |          |                   |                      |                         |                      |
| My Tickets                                                              | Note * Enter a brief note. |                            |                    |          |                   |                      |                         |                      |
| My Change Approvals                                                     |                            |                            |                    |          |                   |                      |                         |                      |
| Custom Links                                                            |                            | Callback Number *          |                    |          |                   |                      |                         |                      |
|                                                                         |                            | Category                   |                    |          |                   |                      | ~                       |                      |
|                                                                         |                            | File Name                  | I.                 |          |                   |                      |                         |                      |
|                                                                         |                            | Select a                   | a Local File (up t | o 29 MB) |                   | Browse               | Clear                   |                      |
|                                                                         |                            |                            |                    |          |                   |                      |                         |                      |
|                                                                         |                            |                            |                    |          |                   |                      |                         |                      |
|                                                                         |                            |                            |                    |          |                   |                      |                         |                      |
|                                                                         |                            |                            |                    |          |                   |                      |                         |                      |
|                                                                         |                            | Submit                     | Ticket             |          |                   |                      |                         |                      |

5) When you are finished completing the form, click **Submit**.